#### MIDDLE SCHOOL TEACHERS: GRADE BOOK SETUP & NEW ASSIGNMENTS (Overview)

Set the Grade Book Settings and Assignment Type Weighting before adding grades for the students.

Synergy has a **New Grade Book** with some helpful new features. Please read this document closely as some steps may differ from last year.

- This document will help in setting up grade book and creating new assignments to begin the school year.
- The attached document, New Grade Book Overview, outlines additional features and tools that will enhance the gradebook experience.
- 1. Grade Book Setup: After logging into TeacherVUE, mouse over Grade Book and click on Gradebook Setup.

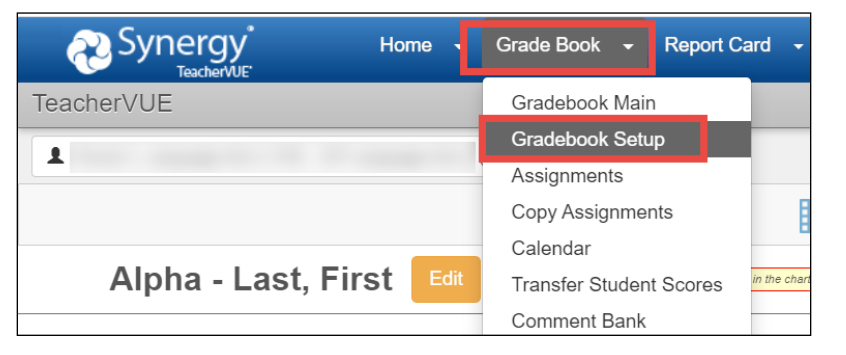

Collaborate with your department &/or team to use consistent Grade Book Settings, Assignment Types, and Weights.

- 2. When the Gradebook Setup screen displays, follow steps A E described below.
  - A. Click the Grade Book Settings Tab
  - B. In the Final Grade Rounding Settings section, select <u>Rounding On</u>.
  - C. Consider the following examples when making the rounding selection. In each example below, the student's class grade is on the bubble at <u>89.45</u>%, but the final calculation will differ depending on the rounding option selected:
    - Whole Number Only Example: The grade calculation rounds to the nearest whole number. Gradebook, PVUE, and SVUE display 89.00% and the student has a calculated class grade of 89.
    - <u>1 Decimal Place</u> Example: The grade calculation rounds up using only one decimal place. Gradebook, PVUE, and SVUE display 89.5% and the student has a calculated class grade of 90.
    - <u>2 Decimal Places</u> Example: The grade calculation rounds up using two decimal places. Gradebook, PVUE, and SVUE display 89.45% and the student has a calculated class grade of 89.
  - D. In the Grading Period Default For New Assignments section, select Assignment Due Date.
    - It is important to select this setting so that assignments will display in the appropriate Grading Period AND so the grades will be calculated cumulatively throughout the term.
    - ✓ This setting allows for: (1) point-in-time grade capture for your report card grading periods (you will see a separate grade average for Progress 1 & Quarter 1, Progress 2 & Quarter 2, etc.) and (2) cumulative, final grade averages at the end of each quarter to post to report cards, transcripts, and grade history.
  - E. Select an option in the Teacher Type Defaults section. Which Assignment Types would you like to use?
    - ✓ Only Show My Types or Add My Types to the District Types.
    - The District has created one Assignment Type, called CTLS Assessments, which will display on this screen only if teachers select 'Add My Types to the District Types.'

| mergy TeacherVUE                                                                                     | 2 Search                                                             |  |  |  |  |
|----------------------------------------------------------------------------------------------------|----------------------------------------------------------------------|--|--|--|--|
| L(                                                                                                   | Grade Book Setup Class Settings Assignment Types Grade Book Comments |  |  |  |  |
| Assignment Weighting Grade Book Settings Standards                                                   |                                                                      |  |  |  |  |
|                                                                                                    |                                                                      |  |  |  |  |
| Default Final Grade Rounding Settings                                                                | Current Class Final Grade Rounding Setting                           |  |  |  |  |
| Class Percentage Rounding On V Whole Number Only V                                                   | Class Rounding is ON                                                 |  |  |  |  |
| Settings used when displaying the class Whole Number Only                                            | Whole Number Only                                                    |  |  |  |  |
| 1 Decimal Place                                                                                      |                                                                      |  |  |  |  |
| 2 Decimal Places                                                                                     |                                                                      |  |  |  |  |
| Grading Period Default For New Assignments                                                           |                                                                      |  |  |  |  |
| Assignment Due Date                                                                                  |                                                                      |  |  |  |  |
| This setting controls what grading periods will be selected by default when creating a new ass       | inment                                                               |  |  |  |  |
|                                                                                                    |                                                                      |  |  |  |  |
| Teacher Type Defaults                                                                                |                                                                      |  |  |  |  |
| Which Assignment Types and Subjects would you like to use?                                           |                                                                      |  |  |  |  |
| Only Show My Types                                                                                   |                                                                      |  |  |  |  |
| Add My Types to the District Types                                                                   |                                                                      |  |  |  |  |
| This setting will be used as the default for all classes, but can be overridden for individual class | es on the Assignment Weighting tab.                                  |  |  |  |  |

## 3. Class Settings:

• Click the **Class Settings sub-menu.** Review all class selections to confirm they match what was selected on the Grade Book Settings Tab.

| Class Settings |  |                  |                |                  |
|----------------|--|------------------|----------------|------------------|
| <b>Δ</b> (γ    |  | Grade Book Setup | Class Settings | Assignment Types |
|                |  |                  |                |                  |

## 4. Assignment Types:

- Click the **Assignment Types** sub-menu. As previously mentioned, the District has created one Assignment Type, called *CTLS Assessments*, which will display on this screen only if teachers select 'Add My Types to the District Types.'
- *Returning teachers* should review existing types to decide it they will be used for the current school year.
- NOTE: Prior year's types may be hidden. Click the **Options** button and check to '**Show Hidden**' to view all types. **DO NOT** attempt to unhide or use hidden District Wide assignment types.

| Assignment Types                                      |          |          |        |                              |
|-------------------------------------------------------|----------|----------|--------|------------------------------|
| ¢Options → 7 items                                    |          |          |        |                              |
| ☑ Show Hidden                                         | Sequence | Due Date | Locked | Assignment Type Color Picker |
| Projects Scope<br>Delete Date<br>Hidden on: 7/19/2017 | 1        | Yes      | No     | Projects                     |

To reactivate a hidden type so it to can be used again, click the Edit button, or point the mouse in the edit column next to the name of the type desired. Either action enables the type for editing. Make any change to the type – even if you delete a letter and add it back. Confirm Due Date option is YES. When all changes have been made, click SAVE.

| Cedit | Assignment Type |        | Assignment Type |
|-------|-----------------|--------|-----------------|
|       | Projects Scope  | edited | Projects        |
| × 6   |                 |        |                 |

#### • **REQUIRED**: New teachers must create their own assignment types by clicking the **NEW** button.

| Assignmer          | nt Types                                               |          | Grade Book Setup | Class Settings Assignm | nent Types                   |               |
|--------------------|--------------------------------------------------------|----------|------------------|------------------------|------------------------------|---------------|
| <b>‡</b> Options - | 1 items                                                |          |                  |                        |                              | + NEW         |
| Dedit              | Assignment Type                                        | Sequence | Due Date         | Locked                 | Assignment Type Color Picker | Hide My Types |
|                    | CTLS Assessments Scope<br>DISTRICT WIDE<br>Delete Date | 100      | Yes              | No                     | CTLS<br>Assessments          |               |

- Enter the Name of the new assignment type, enter the Sequence which refers to the order the type will appear in the list when creating a new assignment, select YES for the Due Date option, and select a custom color (recommended) so the assignment will be easily identified in the gradebook.
- Click the **INSERT** button when all options are set.

| As | signment       | Types           |          |          |        |                              |                   |
|----|----------------|-----------------|----------|----------|--------|------------------------------|-------------------|
|    | ¢Options - 1 i | tems            |          |          |        |                              | + INSERT C CANCEL |
|    |                | Assignment Type | Sequence | Due Date | Locked | Assignment Type Color Picker | Hide My Types     |
|    | New →          | Formative       | 1        | Yes      |        | Default                      |                   |

NOTE: If the course requires an End of Course exam (EOC), create <u>one</u> assignment type named simply EOC.
 DO NOT create an assignment type called EOC if you do not teach an EOC-required course.

*TIP:* Keep assignment type names at a high level. Use the actual assignment name for details about standards, modules, chapters, or lessons during the grading period.

## 5. Assignment Type Weighting:

- After creating the new assignment types (or returning teachers confirm their types are correct/complete and ready for the current year), click the **Grade Book Setup tab** and select the **Assignment Weighting Tab** to apply the weights.
- Decide if you want to 'Use Teacher Default', 'Only Show My Types' or 'Add My Types to the District Types.'

| Synergy Synergy       | Home 🚽 Grade Book 🚽 Report                       | Card 🚽 | - Admin            |                          |                |               |
|-----------------------|--------------------------------------------------|--------|--------------------|--------------------------|----------------|---------------|
| Synergy TeacherVUE    |                                                  |        |                    |                          |                |               |
| ٤ (                   | •                                                |        |                    | Grade Book Setup         | Class Settings | Assignment Ty |
| Assignment Weighting  | Grade Book Settings Standards                    |        |                    |                          |                |               |
| Which Assignment Type | es and Subjects would you like to use for this o | class? | Only Show M        | /ly Types                | ✓ Update       |               |
| Assignment Type       | Weight (%)                                       | Drop   | Use Teacher        | Default                  | Points Po      | ossible       |
| Formative             | native 0 0 Ac                                    |        | Only Show My Types |                          |                |               |
|                       |                                                  |        | Add My Type        | es To The District Types | 5              |               |

- Weights must total 100% for each class (section). Collaborate with your school, department &/or team for consistency.
- **\*\*IMPORTANT**: Apply 20% assignment type weight for EOC-required courses.
  - If teaching both EOC-required & non-required, leave EOC assignment type weight at <u>zero for non-required classes</u>.
- Add **Default Points Possible**. If left at zero, the points will need to be added each time a new assignment is created.
- Click **Update** to save changes and additions made on the screen see the next page.

| eraneseen eene                                                                                                    |            |                                        |                         |                      |  |
|----------------------------------------------------------------------------------------------------|------------|----------------------------------------|-------------------------|----------------------|--|
| 1                                                                                                    | •          | Grade Book Setup Class Settings Assign | nent Types              |                      |  |
| Assignment Weighting Grade Book Settings Standards     Which Assignment Types would you like to use for this class?     Add My Types To The District Types     Update |            |                                        |                         |                      |  |
| Assignment Type                                                                                                    | Weight (%) | Drop Scores                            | Default Points Possible | Display Color        |  |
| CTLS Assessments                                                                                                    | 0          | ٥                                      | 1.00                    | CTLS<br>Assessments  |  |
| EOC                                                                                                    | 20         | 0                                      | 1.00                    | EOC                  |  |
| Final Exam                                                                                                    | 0          | 0                                      | 1.00                    | Final Exam           |  |
| Formative                                                                                                    | 20         | 0                                      | 1.00                    | Formative            |  |
| Summative Reading                                                                                                    | 25         | ٥                                      | 1.00                    | Summative<br>Reading |  |
| Summative Writing                                                                                                    | 25         | ٥                                      | 1.00                    | Summative<br>Writing |  |
| Vocab                                                                                                    | 10         | 0                                      | 1.00                    | Vocab                |  |

#### 6. Class Selection for Creating New Assignments:

- Navigate to Grade Book Main and select the CORRECT **TERM**, **CLASS** & **PERIOD** for each class when adding or viewing assignments or to add grades (Progress 1, Q1, and Progress 2, Q2, YR, etc.).
- To select a class: Click a **Quarter** from the Terms column, click the desired **class** or course, and then click the desired **grading period** (P1, Q1, P2, Q2, etc.) from the Periods column.

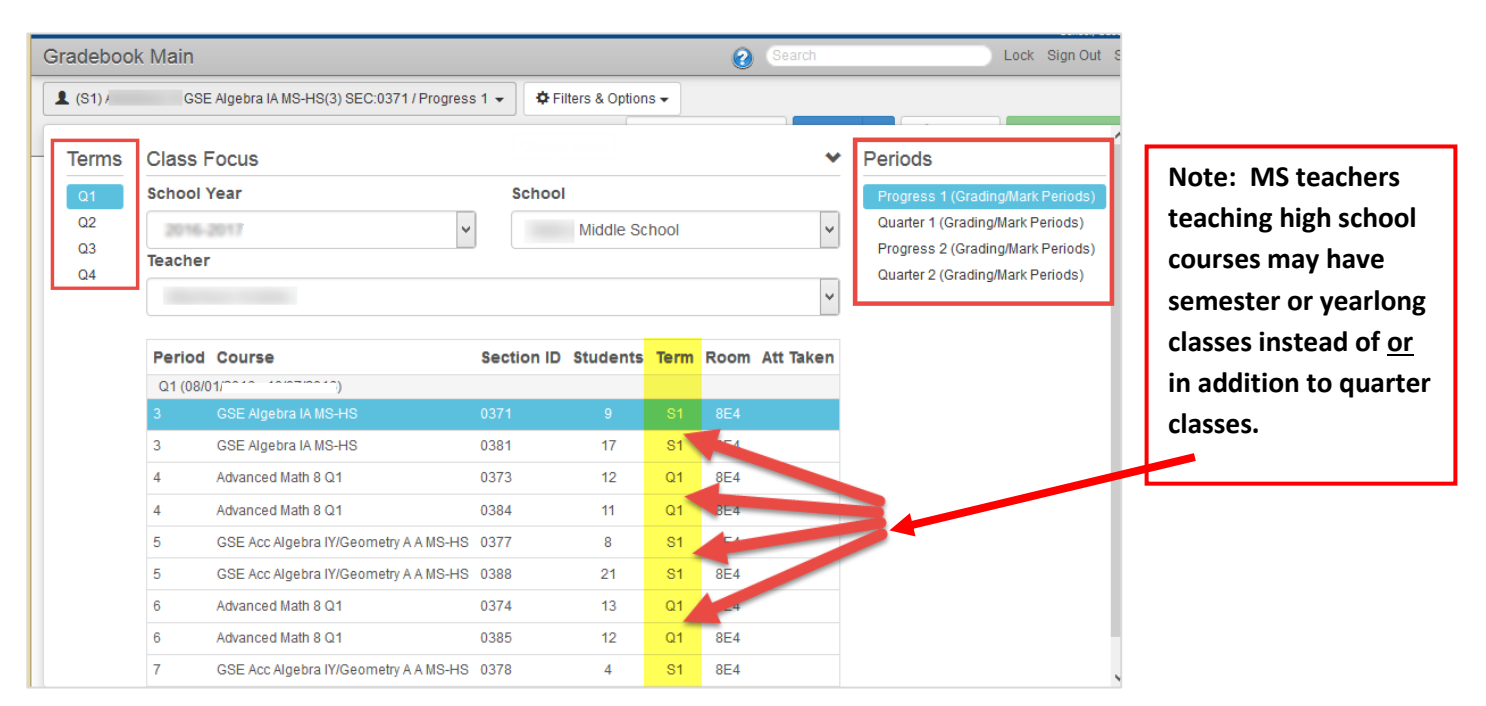

- During Quarter 4, a grading period called EOC will display.
- Do NOT select the EOC Grading/Mark Period to add an assignment.
- Some middle school courses, for high school credit, require an EOC at the end of the year. See below for details on how to create an EOC assignment.

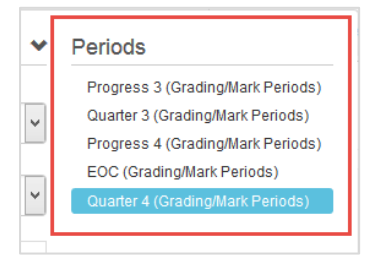

7. Grading Periods Check Marks for Assignments: Quarter Middle Schools

The checks for the grading periods will be <u>automatic</u> when using the **Assignment Due Date** setting described in section 2.D. of this document. Confirm this setting was selected in Gradebook Setup before creating assignments.

| QUARTER MIDDLE SCHOOLS        |    |         |          |        |        |        |     |    |
|-------------------------------|----|---------|----------|--------|--------|--------|-----|----|
| Assignment Due Date           |    | Grading | g Period | Checks | on Ass | ignmer | nts |    |
| by Class Term                 | P1 | Q1      | P2       | Q2     | P3     | Q3     | P4  | Q4 |
| Q1 due date during Progress 1 | х  | х       |          |        |        |        |     |    |
| Q1 due date during Quarter 1  |    | X       |          |        |        |        |     |    |
| Q2 due date during Progress 2 |    |         | Х        | Х      |        |        |     |    |
| Q2 due date during Quarter 2  |    |         |          | Х      |        |        |     |    |
| Q3 due date during Progress 3 |    |         |          |        | X      | Х      |     |    |
| Q3 due date during Quarter 3  |    |         |          |        |        | Х      |     |    |
| Q4 due date during Progress 4 |    |         |          |        |        |        | Х   | Х  |
| Q4 due date during Quarter 4  |    |         |          |        |        |        |     | Х  |
| S1 due date during Progress 1 | Х  | Х       | Х        | Х      |        |        |     |    |
| S1 due date during Quarter 1  |    | Х       | Х        | Х      |        |        |     |    |
| S1 due date during Progress 2 |    |         | Х        | Х      |        |        |     |    |
| S1 due date during Quarter 2  |    |         |          | Х      |        |        |     |    |
| S2 due date during Progress 3 |    |         |          |        | Х      | Х      | Х   | Х  |
| S2 due date during Quarter 3  |    |         |          |        |        | Х      | Х   | Х  |
| S2 due date during Progress 4 |    |         |          |        |        |        | Х   | Х  |
| S2 due date during Quarter 4  |    |         |          |        |        |        |     | Х  |
| Year-long due date during     | v  | Ň       | ~        | Ň      | v      | Ň      | v   | v  |
| Progress 1                    | X  | X       | X        | X      | X      | X      | X   | Х  |
| Year-long due date during     |    | V       | V        | V      | v      | v      | v   | X  |
| Quarter 1                     |    | X       | X        | X      | X      | X      | X   | X  |
| Year-long due date during     |    |         | v        | v      | v      | v      | v   | v  |
| Progress 2                    |    |         | <b>^</b> | ×      | ×      | ~      | ~   | X  |
| Year-long due date during     |    |         |          | v      | v      | v      | v   | v  |
| Quarter 2                     |    |         |          | ^      | ^      | ^      | ^   | ~  |
| Year-long due date during     |    |         |          |        |        | v      | v   | ~  |
| Progress 3                    |    |         |          |        | ^      | ^      | ^   | ^  |
| Year-long due date during     |    |         |          |        |        | v      | v   | v  |
| Quarter 3                     |    |         |          |        |        | ^      | ^   | ^  |
| Year-long due date during     |    |         |          |        |        |        | Y   | Y  |
| Progress 4                    |    |         |          |        |        |        | ^   | ^  |
| Year-long due date during     |    |         |          |        |        |        |     | x  |
| Quarter 4                     |    |         |          |        |        |        |     | ^  |

8. **NEW FEATURE 2022-23** - **Creating New Assignments**: After selecting the correct Grading Period, follow the steps described below each time a new assignment is created. In Grade Book > Gradebook Main, click on the Blue Plus sign in the lower right corner of your screen. Click on Assignment.

- A. The steps below correspond to the screen shot from the **Content tab**.
- 1) Under **Title**, add an assignment name. The name will default to New Item and date created.
- 2) Edit the **Assignment Date**, if needed.
  - The date on new assignments will default to the current date.
- 3) Edit the **<u>Due Date</u> of Assignment**, if needed.
  - A new assignment will be recorded in the grading period associated with the <u>Due Date</u> on the assignment according to the chart on the previous page.
  - When a new assignment is created, the due date defaults to the day the assignment is created.
  - It is important to enter the assignment due date as a date within the correct grading period.
  - Edit the due date as needed for accurate placement of the assignment. If a due date is not entered, the assignment entry date is used by default. (Refer to the current year's CCSD Staff Use Calendar for the grading period dates.)
  - Assignments can be added to multiple sections at once. See #9 in Advanced Settings tab section on the next page.
  - Students' grades should be cumulative through the quarter, semester, or year depending on how the classes are scheduled.
- 4) **Unit** is a new options feature available for organizing assignments.
- 5) Select a **Category**, or Assignment Type.
- 6) Select a Score Type either Percentage or Raw Score
- 7) Apply **Points** for Max Score Value.
  - **Be consistent** throughout the gradebook with point values to ensure appropriate grade calculations.
  - *Example*: Don't assign one assignment '100' points and others only '1' point.
- 8) Expected Duration for the student to complete the assignment.
- 9) Remember Last Settings used to create an assignment.

Note: The Due Date is important and determines which grading periods will be selected <u>automatically</u> on the new assignment.

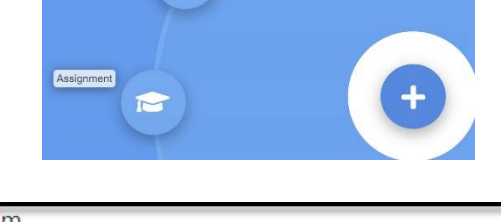

| Assignment           |                   |            |
|----------------------|-------------------|------------|
| new item (           | 6/28/2022 3:13    | :22 PM     |
| Content              | Advanced Settings |            |
| Title *              |                   |            |
| new item 6/28/2022 3 | 3:13:22 PM        | 0          |
| Assignment Date      | Due Date          |            |
| 6/28/2022            | 6/28/2022         |            |
| Unit                 |                   |            |
| select or add        |                   | ¥          |
| Category             |                   |            |
| Select               |                   | •          |
| Score Type           |                   |            |
| Select               |                   | •          |
| Points *             | Expected Dura     | tion (min) |
| 100                  | o 🔕 🛛             | 8          |
| Remember Last Setti  | ngs               |            |

B. Advanced Settings tab: Teachers can review and adjust the assignment's grading periods and create optional details for new assignments in the Grade Book, including assignment calculation category, visibility in ParentVUE and StudentVUE, and analysis bands.

| Assignment<br>new item 6/28/2022 8:35:32 AM |                           | DUE: 6/28/2022<br>MAX: 100<br>PTS: 100                                                |
|---------------------------------------------|---------------------------|---------------------------------------------------------------------------------------|
| Content Advanced Settings                   |                           | 4 VELESHED To Ports                                                                   |
| Misc                                        | Grading Periods           | Students                                                                              |
| Grading Type                                | Grading Periods 6         | Visible to Only These Students 8                                                      |
| Rubric Grading Type                         | Sth Six Week Grade Period |                                                                                       |
| Instruction Day(s)                          | EOC                       |                                                                                       |
| used in planning and mapping                |                           |                                                                                       |
| Show Only When Scored                       | Analysis Band             | Add To All Courses                                                                    |
| Show Rubric In Portal                       | Use Class Configured Band | Note:                                                                                 |
| en  Enable Discussion                       | N/A                       | Turn this option on to automatically add this assignment to all courses of this type. |
| Show Assignment In Portal                   |                           |                                                                                       |
| Show Assignment As Of Date Time 5           |                           |                                                                                       |
| Q                                           |                           |                                                                                       |

- 1) Set the Grading Type: Normal assignments will be included in the calculation of a student's score; Extra Credit assignments can only positively impact a student's grade; Not for Grading assignments will not be included in the calculation of a student's score and will be marked in ParentVUE and StudentVUE as "Not for Grading"; Content indicates the assignment will not have a score type nor be graded and is for delivering student content only.
- 2) Set the number of **Instructional Days** for this assignment. This information <u>can be viewed by teachers only</u> on the Course Content Calendar tab for curriculum planning purposes.
- 3) Show Only When Scored when toggled on, will display the assignment for only students who have a score. Any student without a score in Grade Book will not see the assignment in ParentVUE/StudentVUE.
- 4) Show Assignment in Portal/Published To Portal will display the assignment in ParentVUE and StudentVUE when toggled on or clicked. This is the default setting.
- 5) Show Assignment As of Date Time sets a date and time in which the assignment will be published in ParentVUE and StudentVUE. Note: the assignment must also have Show Assignment in Portal set to "ON."
- 6) Review or modify the **Grading period** in which the assignment will be calculated.
- 7) Set an Analysis band here to view student scores in the color-coded lens of the analysis band. (Information on how to create an Analysis Band can be found in the attached **New Grade Book Overview**.)
- 8) Visible to only these students allows teachers to create an assignment for specific students only.
- 9) Add to All Courses will allow this assignment to be added to additional sections or grade books.

# 9. NEW FEATURE 2022-23 - Saving Options

There is a new autosave feature. To enable, right click the Save icon and switch the Autosave • toggle to On. The green wand will appear. When Autosave is turned off, the B unsaved changes button must be selected to record all changes.

# 10. EOC Assignment (End Of Course): EOC-Required Courses Only

#### Name the assignment **EOC** and use the **EOC** Assignment Type. Do not use the phrase EOC for any other assignments.

A single assignment, per required class, should be created in the Quarter 4 grading period gradebook that will be used to enter the EOC test grades.

**\*\*\***Enter the **due date** for the EOC assignment as a date within Quarter 4.

|             | Autosave: | ON  |
|-------------|-----------|-----|
|             |           | red |
| ved Changes |           |     |

2 Unsa

Autosave: 📔

In addition to the automatic grading period selection (Q4) on the assignment, <u>you must manually check the EOC grade</u> <u>period for the EOC assignment</u>.

For example, on an *EOC-Required course*, create the assignment with a due date during Quarter 4, when the EOC test is actually given. It is important to create the assignment in the Quarter 4 period grade book so the EOC grade will be correctly included in the students' overall class calculation. The correct grading period check will automatically display for the Quarter based on the due date.

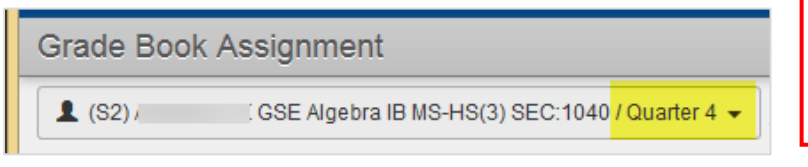

\*\*When creating the new EOC assignment, click on the Advanced Settings tab and MANUALLY CHECK THE BOX NEXT TO EOC under Grading Periods. SAVE Assignment.

This step is required so the EOC grade will display on the report cards and post to transcripts.

| Create the EOC assignment in the |  |
|----------------------------------|--|
| Quarter 4 grade book with the    |  |
| appropriate due date.            |  |

| Course Item                      |                                      |
|----------------------------------|--------------------------------------|
| Assignment<br>EOC<br>ECC O       |                                      |
| Content Scores Advanced Settings |                                      |
| Misc                             | Grading Periods                      |
| Grading Type                     | Grading Periods                      |
| Normal                           | Progress 1                           |
| Rubric Grading Type              | Quarter 1                            |
| Select                           | Progress 2                           |
| Edit Rubric Grading Type         | Quarter 2<br>Progress 3<br>Quarter 3 |
| 1                                | Progress 4                           |
| used in planning and mapping     | Quarter 4                            |

The EOC assignment should be the *ONLY* assignment that displays if EOC is selected from the Periods menu in Grade Book Main. This should ONLY occur for a course requiring the EOC test.

If a course does not require an EOC, DO NOT create an EOC assignment & DO NOT check the EOC Grading Period on any of the assignments.

> If a class requires an EOC, in Grade Book main, there should only be ONE assignment created called simply *EOC*. Use this ONE assignment to record students' EOC test scores. <u>The assignment</u> <u>must also display in the Quarter 4</u> grade book since the assignment must count 20% of the students' overall grade calculation.

| 💄 (YR)         | 3SE Algebra IY MS-HS(3) SEC:0414 EOC - |       |      |                                                |
|----------------|----------------------------------------|-------|------|------------------------------------------------|
| 34<br>Students | 1<br>Assignme                          | ents  |      |                                                |
| Student Name   | Y                                      | Score | Mark | No Unit                                        |
|                |                                        |       |      | eoc                                            |
|                |                                        |       |      | due: 5/19/2<br>max: 100.00<br>pts: 1.00<br>EOC |
|                |                                        | 90%   | 90   | 90                                             |
|                |                                        | 85%   | 85   | 85                                             |
|                |                                        | 0.9%  | 0.9  | 98                                             |

# **11.** Synergy Support Guides

- Please refer to Synergy Support located on the Cobb Technology SharePoint site for more user guides and documentation.
- Guides are updated throughout the year, so please check often for new versions.
- The quick link to Cobb Technology-Synergy Support can be found on the Help Link in the <u>Synergy application</u>, in the top right corner of the screen.

| ۵ | Lock | Sign Out | Support - |  |  |  |  |
|---|------|----------|-----------|--|--|--|--|
|   | Sı   | Support  |           |  |  |  |  |
|   | He   | Help     |           |  |  |  |  |
|   | -    |          |           |  |  |  |  |